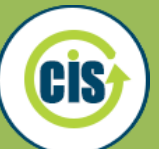

## **Interest Profiler**

The Interest Profiler helps you identify your interests and how they relate to careers you may want to explore. Connecting interests to careers is one way to find a career you will enjoy!

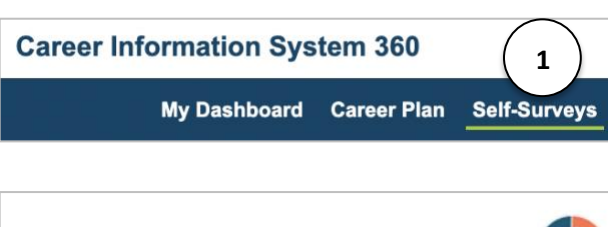

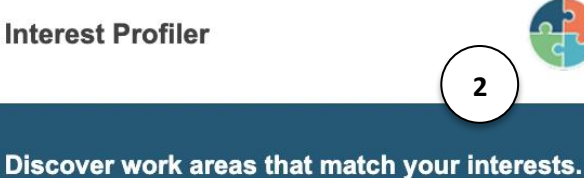

|                                                                                       |                                                                                                    |                      | Restore          |
|---------------------------------------------------------------------------------------|----------------------------------------------------------------------------------------------------|----------------------|------------------|
| Instructions:<br>• Time to comp<br>• Number of ite<br>• Each stateme<br>• Rate how mu | lete: about 5 to 10 minutes<br>ms: 60<br>nt describes different activitie<br>ch vou like or dislike the activ | es related to career | <b>4</b>         |
| Options:                                                                              |                                                                                                    |                      |                  |
| The response choic                                                                    | ces are:                                                                                                    |                      |                  |
|                                                                                       | $\odot$ $\odot$                                                                                               | $\odot$              | $\odot$          |
| Strongly Like                                                                         | Li 3 Unsure                                                                                                   | Dislike              | Strongly Dislike |

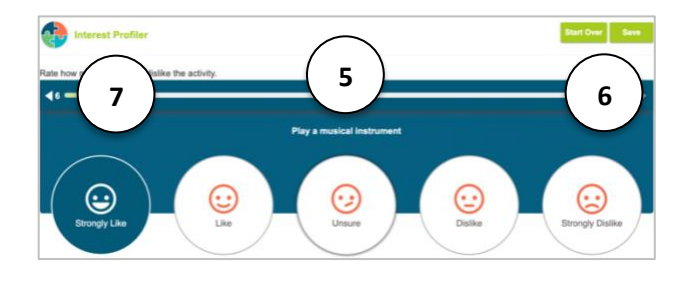

- 1. Access Interest Profiler through the **Self-Survey** tab.
- 2. Select Interest Profiler.
- 3. Select **Start** to begin the self-survey.
- 4. Select **Restore** to see results from a previously taken self-survey.
- 5. Use the facial expressions to rate how much you like or dislike the activity.
- 6. Start Over or Save your self-survey.
- 7. Use the **back button** to return to a previous question.

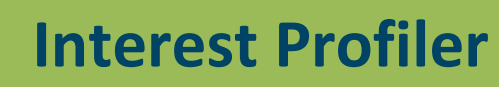

CIS

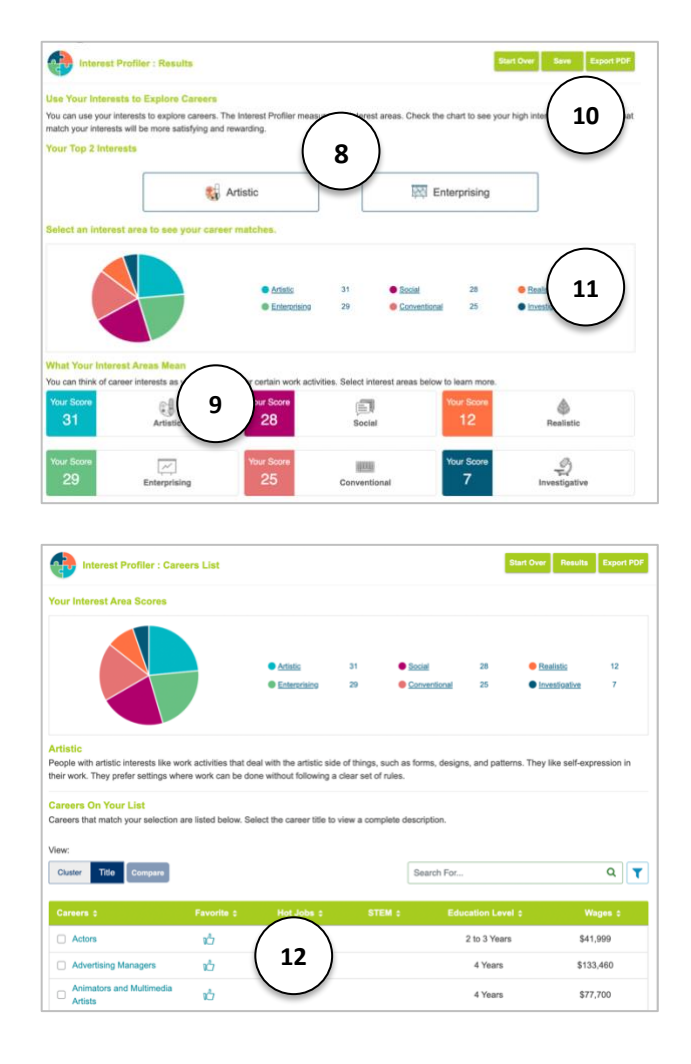

**Six Interest Areas** 

- Realistic
- Investigative
- Artistic
- Social
- Enterprising
- **C**onventional

- 8. Your results display with your **top two interest areas**.
- 9. Review a list of the **six interest areas** and how many points you scored in each. Select an interest area to read a description.
- Start Over, Save your self-survey results with a note to your dashboard, or Export PDF for a report of your results.
- 11. Select an interest area to view a list of careers that match that interest.
- Select a title for more information about that cluster or career.
  Compare career titles by checking the boxes next to two careers. Use the search and filter options to explore matches. Select thumbs up to save to favorites.